# Social SciSearch®

Date revised: 4 August 2021

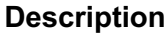

The Social SciSearch® database is an international bibliographic database of the social, behavioral and related sciences. Many records in the database contain author abstracts, author keywords, and KeyWords Plus®.

Social SciSearch indexes articles from selected leading scientific journals, book reviews, discussions, editorials, biographical items, letters, meetings and more.

A key part of Social SciSearch is the list of cited references included with most documents. You can locate articles cited by a particular paper or author, as well as those citing a known reference, enabling you to extend your research on a subject and find seminal papers, potential collaborators and prominent new researchers.

### Date Coverage

1972 - Present

### Geographic Coverage

International

#### Subject Coverage

Social SciSearch covers a wide selection of social science and humanities topics including:

Clarivate<sup>®</sup>

- Anthropology, Archaeology, Area Studies
- Business, Finance, Economics, Statistics
- Communication
- Community Health, Geriatrics, Gerontology
- Demography and Ethnic Group Studies
- Education Research
- Geography
- History
- Information/Library Science
- Law, Criminology and Penology
- Linguistics
- Management and Marketing
- Nursing
- Philosophy
- Political Science and International Relations
- Psychology
- Rehabilitation
- Sociology
- Urban Studies

#### **Update Frequency**

Weekly

#### **Document Types**

- Journal Articles
- Reviews
- Meetings
- Conference Papers

#### Publisher

Social SciSearch is provided by Clarivate Analytics. Questions concerning file content should be directed to Customer Care at: http://clarivate.com/about-us/contact-us/.

### Sample document

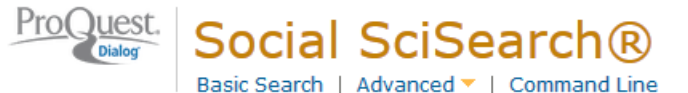

### Citation/Abstract « Back to results

Add to selected items

🗈 Save to My Research 🛛 Ema

#### TI AU,AUFN,AULN PUB

RF

### Risk and protective factors in maternal-fetal attachment development

Pisoni, Camilla; Garofoli, Francesca; Tzialla, Chryssoula; Orcesi, Simona; Spinillo, Arsenio; et al. EARLY HUMAN DEVELOPMENT, suppl. 2 90 (Sep 2014): S45-S46.

Show duplicate items from other databases

Highlighting: Off | Single | Multi

#### AB B Abstract (summary) Translate

Prenatal attachment can be described as the parents' emotions, perceptions and behaviors that are related to the fetus. This relationship has been described as the most basic form of the human intimacy and represents the earlier internalized representation of the fetus that both parents typically acquire and elaborate during pregnancy. The quality of the relationship between an infant and his or her parent is an important factor influencing the child's later development, both cognitive and emotional. There is evidence - even though yet unclear - that demographic, perinatal and psychological variables may correlate with attachment. In this perspective, it is essential to recognize the factors influencing attachment of parents towards their fetus and to planning psychosocial interventions in antepartum units or in obstetric clinics, in order to preserve a positive physical and emotional development of the infant and to provide family-centered prenatal care. Particular attention should be paid to women hospitalized for a high-risk pregnancy, since this condition involves a high distress that often results in feelings of anxiety and depression, that can hinder an adequate mother-fetus attachment. (C) 2014 Elsevier Ireland Ltd. All rights reserved.

| References | 1. CRANLEY, M S. DEVELOPMENT OF A TOOL FOR THE MEASUREMENT OF                       |
|------------|-------------------------------------------------------------------------------------|
|            | MATERNAL ATTACHMENT DURING PREGNANCY. NURSING RESEARCH (1981) 30:                   |
|            | 281;                                                                                |
|            | <ol><li>Dulude, D. The effects of pregnancy complications on the parental</li></ol> |
|            | adaptation process. JOURNAL OF REPRODUCTIVE AND INFANT PSYCHOLOGY                   |
|            | (2000) 18: 5;                                                                       |
|            | 3. MERCER, R T. EFFECT OF STRESS ON FAMILY FUNCTIONING DURING                       |
|            | PREGNANCY. NURSING RESEARCH (1988) 37: 268;                                         |
|            | 4. CONDON, J T. THE ASSESSMENT OF ANTENATAL EMOTIONAL ATTACHMENT -                  |
|            | DEVELOPMENT OF A QUESTIONNAIRE INSTRUMENT. BRITISH JOURNAL OF                       |
|            | MEDICAL PSYCHOLOGY (1993) 66: 167;                                                  |
|            | 5. LERUM, C W. THE RELATIONSHIP OF MATERNAL AGE, QUICKENING, AND                    |
|            | PHYSICAL SYMPTOMS OF PREGNANCY TO THE DEVELOPMENT OF                                |
|            | MATERNAL-FETAL ATTACHMENT. BIRTH-ISSUES IN PERINATAL CARE (1989) 16:                |
|            | 13;                                                                                 |
|            | 6. Lindgren, K. Relationships among maternal-fetal attachment, prenatal             |
|            | depression, and health practices in pregnancy. RESEARCH IN NURSING &                |
|            | HEALTH (2001) 24: 203;                                                              |
|            | 7. Kemp, V H. Maternal prenatal attachment in normal and high-risk                  |
|            | pregnancies. Journal of obstetric, gynecologic, and neonatal nursing : JOGNN /      |
|            | NAACOG 16: 179;                                                                     |
|            | 8. Maloni, J A. Antepartum support group for women hospitalized on bed rest.        |
|            | MCN. The American journal of maternal child nursing 25: 204;                        |
|            | 9. Righetti, P L. Maternal/paternal antenatal attachment and fourth-                |
|            | dimensional ultrasound technique: A preliminary report. BRITISH JOURNAL OF          |
|            | PSYCHOLOGY (2005) 96: 129. DOI http://dx.doi.org/10.1348                            |
|            | /000712604X15518;                                                                   |
|            | 10. Damato, Elizabeth G. Prenatal attachment and other correlates of                |
|            | postnatal maternal attachment to twins. Advances in neonatal care : official        |
|            | journal of the National Association of Neonatal Nurses (2004) 4: 274;               |
|            | 11. Sroufe, L A. Attachment and development: A prospective, longitudinal            |
|            | study from birth to adulthood. ATTACHMENT & HUMAN DEVELOPMENT (2005)                |
|            | 7: 349. DOI http://dx.doi.org/10.1080/14616730500365928;                            |

(...)

| SU     | Subject                  | Obstetrics & Gynecology;<br>Pediatrics;<br>PRENATAL DEPRESSION;<br>PREGNANCY                                                                                                    |
|--------|--------------------------|----------------------------------------------------------------------------------------------------|
| IF     | Identifier (keyword)     | Attachment, Bonding, Risk pregnancy, Motherhood                                                                                                    |
| ТІ     | Title                    | Risk and protective factors in maternal-fetal attachment development                                                                                                    |
| AU     | Author                   | Pisoni, Camilla <sup>1</sup> ; Garofoli, Francesca <sup>1</sup> ; Tzialla, Chryssoula <sup>1</sup> ; Orcesi,<br>Simona <sup>2</sup> ; Spinillo, Arsenio <sup>3</sup> ; Politi, Pierluigi <sup>4</sup> ; Balottin, Umberto <sup>5</sup> ; Manzoni,<br>Paolo <sup>6</sup> ; Stronati, Mauro <sup>1</sup>                                         |
| AF     |                          | <sup>1</sup> IRCCS Fdn Policlin San Matteo, Neonatal Intens Care Unit, Pavia, Italy, Italy<br>pisoni.camilla@gmail.com <sup>2</sup> C Mondino Natl Neurol Inst. Child Neurol & Psychiat Unit. Pavia, Italy, Italy                                                                                                    |
|        |                          | <ul> <li><sup>3</sup> IRCCS Fdn Policlin San Matteo, Dept Obstet &amp; Gynecol, Pavia, Italy, Univ</li> <li>Pavia, I-27100 Pavia, Italy, Italy</li> </ul>                                                                                                    |
|        |                          | <ul> <li><sup>4</sup> IRCCS Fdn Policlin San Matteo, Consultat Liaison Psychol Med Program,<br/>Pavia, Italy, Italy</li> <li><sup>5</sup> C Mondino Natl Neurol Inst, Child Neurol &amp; Psychiat Unit, Pavia, Italy, Univ<br/>Pavia, Dept Brain &amp; Behav Sci, Child Neurol &amp; Psychiat Unit, I-27100 Pavia,<br/>Italy, Italy</li> </ul> |
|        |                          | <sup>6</sup> NICU S Anna Hosp, Turin, Italy, Italy                                                                                                    |
|        | Correspondence author    | Pisoni, Camilla Fdn IRCCS Policlin San Matteo, Piazza Golgi 19, I-27100 Pavia,<br>Italy.                                                                                                    |
| CFTI   | Conference title         | 5th International Conference on Clinical Neonatology                                                                                                    |
| CF     | Conference information   | Conference date: SEP 11-13, 2014                                                                                                    |
|        | Conference number / type | 288466                                                                                                    |
| ESDT   | Conference start date    | 2014-09-11                                                                                                    |
| EVT    | Conference end date      | 2014-09-13                                                                                                    |
| 69     | Conference location      | Torino, ITALY                                                                                                    |
| LA     | Language                 | English                                                                                                    |
| SL     | Language of abstract     | English                                                                                                    |
| DTYPE  | Document type            | Article                                                                                                    |
| PUB    | Publication title        | EARLY HUMAN DEVELOPMENT                                                                                                    |
| vo     | Volume                   | 90                                                                                                    |
|        | Supplement               | 2                                                                                                    |
| PG     | Pagination               | S45-S46                                                                                                    |
| PCT    | Page count               | 2                                                                                                    |
| ISSN   | ISSN                     | 0378-3782                                                                                                    |
|        | Electronic ISSN          | 1872-6232                                                                                                    |
| PSTYPE | Publication type         | Journal                                                                                                    |
| PB     | Publisher                | ELSEVIER IRELAND LTD                                                                                                    |
| PBLOC  | Publisher location       | ELSEVIER HOUSE, BROOKVALE PLAZA, EAST PARK SHANNON, CO, CLARE,                                                                                                    |
| AV     | Availability             | Document delivery available: No                                                                                                    |
| NR     | Number of references     | 15                                                                                                    |
| CAN    | Citing documents         | Find Social SciSearch documents that cite this document: 000343379100012                                                                                                    |
| YR,PD  | Publication date         | Sep 2014                                                                                                    |
|        | Source attribution       | SocialSciSearch, © Publisher specific                                                                                                    |
|        | Accession number         | 000343379100012                                                                                                    |
| AN     | Document URL             | http://search.proquest.com/professional/docview                                                                                                    |
|        | FIFSL aVallable          | 2014-11-10                                                                                                    |
| FAV    | Database                 | 2014-11-10                                                                                                    |
| UD     | Database                 | Social Scisearchile (1972 - culteric)                                                                                                    |

# Search fields

| Field name                                                   | Field code         | Example                                                                            | Description and Notes                                                                                                    |
|--------------------------------------------------------------|--------------------|------------------------------------------------------------------------------------|----------------------------------------------------------------------------------------------------|
| Abstract                                                     | AB                 | ab(attach*)<br>ab("prenatal attachment")<br>ab(emotions OR feelings)               | Use adjacency and/or Boolean<br>operators to broaden or narrow<br>search results. Use double<br>quotes to search exact<br>phrases.                                                                                                    |
| Accession number                                             | AN                 | an(000343379100012)                                                                | A unique document<br>identification number assigned<br>by the information provider,<br>Clarivate Analytics.                                                                                                    |
| All Fields                                                   | ALL                | all(parent)<br>all(parent AND behavio*)<br>all(psychosocial PRE/2<br>intervention) | Searches all fields. Use<br>proximity and/or Boolean<br>operators to broaden or narrow<br>search results. Use double<br>quotes to search exact<br>phrases.                                                                                                    |
| All fields + text                                            |                    | (parent)<br>(parent AND behavio*)<br>(psychosocial PRE/2 intervention)             | Searches all fields except cited references.                                                                                                    |
| Author <sup>1</sup><br>Author First Name<br>Author Last Name | AU<br>AUFN<br>AULN | au(pisoni, c*)<br>aufn(c*)<br>auln(pisoni)                                         | Includes all authors. Also<br>searchable via the Look Up<br>Citation tool.                                                                                                    |
| First author                                                 | FAU                | fau(pisoni)                                                                        | First author is included in<br>Author browse, but its position<br>cannot be specified in the<br>Author browse.                                                                                                    |
| Author affiliation                                           | AF                 | af("san matteo")<br>af(ircss italy)                                                | Includes as much data as is<br>available<br>in the original document – such<br>as department, organization,<br>address, city, state, country,<br>author email, etc.                                                                                                    |
|                                                              | RF                 | rf("campbell k" LNK 1951 LNK 48)<br>rf("darwin c*")<br>rf(darwin LNK 1859)         | Cited references include first<br>author name, article title,<br>publication title, publication<br>year, volume, first page or<br>article number, and when<br>available DOI. Cited patents,<br>indicated by the word '(Patent)'<br>at the end of the reference,<br>usually include assignee or<br>inventor, year, and patent<br>number. About 80% of<br>references have fully spelled<br>out article titles and publication<br>names, about 20% may have<br>abbreviated forms.<br>Individual fields are available<br>for most elements – see<br>entries immediately following<br>this one.<br>This example returns<br>documents in Social SciSearch<br>citing papers by K Campbell<br>published in 1951 with a page |
| Cited references                                             |                    |                                                                                    | or volume no of 48. Note the                                                                                                    |

<sup>1</sup> A Lookup/Browse feature is available for this field in the Advanced Search dropdown or in Browse Fields.

|                           |     | rf(2012 LNK ("american journal of psychiatry" OR "am j psychiat")) | use of LNK to combine terms within the same reference.                                                                                                    |
|---------------------------|-----|--------------------------------------------------------------------|----------------------------------------------------------------------------------------------------|
|                           |     | rf(patent)<br>rf(us LNK 2003 LNK patent)                           | Searches documents in Social<br>SciSearch citing C Darwin's<br>published papers.<br>Searches documents that cite<br>Darwin's 1859 papers. Enter<br>the elements in any order.                                                                                                    |
|                           |     |                                                                    | Searches documents citing a<br>paper published in 2012 in the<br><i>American Journal of</i><br><i>Psychiatry</i> . In about 20% of<br>references journal names may<br>be abbreviated.<br>Searches documents citing<br>patents                                                                                                    |
|                           |     |                                                                    | Searches documents citing US patents published in 2003.                                                                                                    |
| Cited accession number    | CAN | can(000271379900018)                                               | Cited references which appear<br>as full documents in their own<br>right in Social SciSearch have<br>a cited accession number.<br>Searching this will return<br>documents which cite it.                                                                                                    |
| Cited article title       | СТІ | cti(prepatal attachment to twins)                                  | Search any part of the cited<br>article title that you know. Note<br>that about 80% of references<br>include the full cited article<br>title; the remaining 20% may<br>have an abbreviated form or<br>no article title                                                                                                    |
| Cited author <sup>1</sup> | CAU | cau("damato e*")                                                   | This is the first cited author;<br>other cited authors are not<br>included. To search for<br>documents citing a known<br>author, truncate after the first<br>initial. Author names are in the<br>format: LastName, FirstInitial<br>(and possibly MiddleInitial),<br>e.g. EARDLEY D, EARDLEY,<br>D M.<br>A look-up list is available for<br>cited authors                   |
| Cited page                | CPG | cpg(129)                                                           | This is the first page of the<br>cited paper. The cited page<br>appears as the final string of<br>digits in the reference and is<br>followed either by a period and<br>the DOI, or a semi-colon e.g.:<br>(2005) 96: 129. DOI<br>http://dx.doi.org/10.134<br>or<br>(2001) 24: 203;<br>These references were<br>published in 2005, in volume<br>96 on page 129, and in 2001, |

|                                                          |       |                                                                                          | in volume 24 on page 203.<br>Note that cited page is not<br>always available.                                                                                                    |
|----------------------------------------------------------|-------|------------------------------------------------------------------------------------------|----------------------------------------------------------------------------------------------------|
| Cited publication title <sup>1</sup>                     | CPUB  | cpub("american journal of<br>psychiatry" OR "am i psychiat")                             | About 80% of references have<br>the journal name spelled out in<br>full, and 20% may be<br>abbreviated. To search for<br>documents citing a known<br>journal, use both the full name<br>and abbreviation.<br>A look-up list is available for<br>cited publications |
| Cited volume                                             | cvo   | cvo(55)                                                                                  | This is the volume of the cited<br>paper. The cited volume<br>appears after the year and is<br>followed by a colon, e.g.:<br>(2003) 55: 307 – this reference<br>was published in 2003, in<br>volume 55 on page 307.                                                |
| Cited year                                               | CYR   | cyr(1981)                                                                                | To search for documents citing<br>a particular publication year,<br>enter the full four digits of the<br>year.                                                                                                    |
| Cited year, cited publication, cited author, cited title |       | cyr(1981) LNK cpub(nursing<br>research) LNK cau(cranley) LNK<br>cti(maternal attachment) | Use LNK to combine elements<br>of the same reference, in any<br>order                                                                                                    |
| Conference information                                   | CF    | cf(neonatology italy)                                                                    | Searches any part(s) of the<br>conference information                                                                                                    |
| Conference title                                         | CFTI  | cfti(5th clinical neonatology)                                                           | The title of the conference                                                                                                    |
| Conference start date                                    | ESDT  | esdt(20140911)                                                                           | The start date of the conference                                                                                                    |
| Conference end date                                      | EVDT  | evdt(20140913)                                                                           | The end date of the conference                                                                                                    |
| Conference sponsor                                       | CS    | cs(pfizer)                                                                               | The name of the conference sponsor                                                                                                    |
| Conference location                                      | CG    | cg(torino OR turin)                                                                      | The place where the<br>conference was held                                                                                                    |
| Document feature                                         | DF    | df(figures)                                                                              | Any special features in the<br>document                                                                                                    |
| Document title                                           |       |                                                                                          | See Title                                                                                                    |
| Document type                                            | DTYPE | dtype(article)<br>dtype(book review)                                                     |                                                                                                    |
| DOI                                                      | DOI   | doi(10.1007/s00148-014-0504-1)                                                           | Digital object identifier. Also<br>searchable via the Look Up<br>Citation tool.                                                                                                    |
| First available                                          | FAV   | fav(2013-09-15)                                                                          | Indicates the first time a<br>document was loaded in Social<br>SciSearch. It will not change<br>however many times the<br>record is subsequently<br>reloaded, as long as the<br>accession number does not<br>change.                                               |
|                                                          | FDB   | ti(operational research) AND<br>fdb(socialscisearch)                                     | Useful in multi-file searches to<br>isolate records from a single<br>database. FDB cannot be<br>searched on its own: specify at                                                                                                    |
| From database <sup>2</sup>                               |       | ti(operational research) AND fdb(1008294)                                                | least one search term then<br>AND it with FDB.                                                                                                    |

<sup>&</sup>lt;sup>2</sup> Click the "Field codes" hyperlink at the top right of the Advanced Search page. Click "Search syntax and field codes", then click on "FDB command" to get a list of database names and codes that can be searched with FDB.

|                                |       |                                    | This contains information on                  |
|--------------------------------|-------|------------------------------------|-----------------------------------------------|
|                                | GI    |                                    | the bodies who supplied                       |
| Grant information              |       | gi("national science foundation")  | described in the article                      |
|                                |       | gi( halonal colonico roandallori ) | Author KeyWord (also                          |
|                                |       |                                    | searched as part of SU).                      |
|                                |       |                                    | These are uncontrolled subject                |
|                                | IF    |                                    | terms, assigned by the author.                |
|                                |       |                                    | from throughout the document                  |
|                                |       | if(bonding)                        | which are calculated to be                    |
| Identifier                     |       | if("risk pregnancy")               | relevant.                                     |
| ISBN                           | ISBN  | isbn(9781781907825)                |                                               |
|                                | ISSN  | icon(0278,2782)                    | Use of hyphen is optional.                    |
| ISSN                           | 13314 | issn(03783782)                     | Up Citation tool                              |
|                                | 100   |                                    | Also searchable via the Look                  |
| Issue                          | 155   | iss(45)                            | Up Citation tool.                             |
|                                |       |                                    | Use PUB for all Publication                   |
| lournal name                   | JN    | jn("early human development")      | titles. Look Up list available for            |
|                                |       | Jn( general pharmacol )            |                                               |
| Language                       | LA    | la(italian)                        |                                               |
|                                | NR    |                                    | Finds documents with 10 cited                 |
| Number of references           |       | nr(10)                             | refrences                                     |
| Pagination                     | PG    | pg(12)<br>pg(93-98)                |                                               |
|                                |       | - pg(00 00)                        | First page. The Start page is                 |
|                                | PAGE  |                                    | also searchable on the Look                   |
| Start page                     |       | page(12)                           | Up Citation page.                             |
|                                | PD    | pd(201409)                         |                                               |
| Publication date               | FD    | pd(2014-09)                        |                                               |
|                                |       |                                    | Includes all Publication names.               |
|                                | PUB   | pub("early human development")     | Use JN when searching for                     |
| Publication title <sup>1</sup> |       | pub("general pharmacol*")          | just Journal title.                           |
|                                | VP    | yr(2014)<br>yr(2010-2014)          |                                               |
| Publication year               |       | yr(>2010)                          | Also searchable with PY.                      |
| Publisher                      | PB    | pb("elsevier ireland")             |                                               |
| References                     |       |                                    | See Cited references                          |
|                                |       |                                    | Includes Publication title,                   |
|                                | SPC   |                                    | Volume, Issue, ISSIN,<br>Publication date and |
|                                | 5110  |                                    | Pagination, Also searchable                   |
| Source information             |       | src(development AND 90 AND 2)      | via the Look Up Citation list                 |
|                                |       |                                    | Controlled terms – 'Keywords                  |
|                                |       |                                    | Plus' - assigned by ISI, as well              |
|                                |       |                                    | as some very broad terms                      |
|                                |       |                                    | 'Classification'.                             |
|                                | SU    |                                    |                                               |
|                                | 30    |                                    | SU also searches the                          |
|                                |       | su(pediatrics)                     | uncontrolled, author keywords                 |
|                                |       | su("prenatal depression")          | in identilier (Keyword).                      |
|                                |       |                                    | A Look Up list is available for               |
| Subject <sup>1</sup>           |       | su(bonding)                        | Subjects.                                     |
| Title                          | ТІ    | ti(risk factors)                   | Includes the Title and Alternate              |
|                                |       | u(matemai tetai attachment")       | Searches the Title only (not                  |
| Title only                     | TIO   | tio("attachment development")      | the Alternate Title)                          |
| · · · · ·                      |       |                                    | The alternate title may be the                |
|                                | OTI   | oti("global change in multispecies | name of the book in which the                 |
| Alternate title                |       | systems")                          | cnapter (named in 11)                         |

|         |    |                                  | appeared, or a sub-title or<br>other form of secondary title. It<br>is searched by TI as well as<br>specifically by OTI. |
|---------|----|----------------------------------|----------------------------------------------------------------------------------------------------|
| Updates | UD | ud(2014-11-16)<br>ud(2014-11-16) | The date(s) the document was<br>loaded as a result of an update<br>provided by the supplier.                             |
| Volume  | VO | vo(90)                           | Also searchable via the Look<br>Up Citation tool.                                                                        |

# Search tools

Field codes are used to search document fields, as shown in the sample document. Field codes may be used in searches entered on the **Basic Search**, **Advanced Search**, and **Command Line** search pages. **Limit options**, **Look up lists**, and **"Narrow results by" filters** tools are available for searching. Some data can be searched using more than one tool.

# **Limit options**

Limit options are quick and easy ways of searching certain common concepts. A check box is available for:

#### Abstract included

Short lists of choices are available for:

#### Document type, Language

Date limiters are available in which you can select single dates or ranges for date of publication and updated.

### **Common command line concepts**

On the Command Line search page you can add common concepts to your search, for example, search:

ABANY(YES) to find documents with an abstract, and DTYPE(REVIEW) to find review articles.

# **Browse fields**

You can browse the contents of certain fields by using Look Up lists. These are particularly useful to validate spellings or the presence of specific data. Terms found in the course of browsing may be selected and automatically added to the Advanced Search form. Look Up lists are available in the fields drop-down on the Advanced Search Page and on the Command Line for:

#### Author, Subject, Publication title

If one of those search fields is selected, the Look Up feature appears under the Field code drop-down box.

# "Narrow Results by" filters

When results of a search are presented, the results display is accompanied by a list of "Narrow Results by" options shown on the right-hand panel. Click on any of these options and you will see a ranked list showing the most frequently occurring terms in your results. Click on the term to apply it to ("narrow") your search results. Narrow Results by Filters in Social SciSearch include:

#### Author, Language, Document type, Publication title, Subject, Publication date

### Look up citation

If you need to trace a particular bibliographic reference, use the Look Up Citation feature. Find a link to this towards the top left-hand corner of the Advanced Search page; click this and you will go to a form where you can enter any known details of the citation, including:

#### Document title, Author, Publication title, ISSN, ISBN, Volume, Issue, Start page, DOI

# **Document formats**

| Document Format           | Fields                                                                                                    | Online       | Export /<br>Download |
|---------------------------|----------------------------------------------------------------------------------------------------|--------------|----------------------|
| Brief view                | Title and Publication date                                                                                      | ✓            |                      |
| Detailed view             | Same as Brief view plus a 3-line KWIC window                                                                    | ✓            |                      |
| KWIC (Keyword in Context) | Detailed view plus all occurrences of your search terms,<br>highlighted within the fields where the terms occur | $\checkmark$ | ~                    |
| Preview                   | Title, Author, Publication title, Volume, Issue, Pagination,<br>Publication date, Abstract, Subject             | 4            |                      |
| Brief citation            | Complete record minus Abstract, Indexing and References                                                         | ~            | ~                    |
| Citation                  | Bibliographic record plus Indexing                                                                              | √3           | ~                    |
| Citation / Abstract       | Complete record                                                                                                 | √3           | ✓                    |
| Full text                 | Complete record with full text                                                                                  | √3           | ~                    |
| Full text PDF             | PDF version of the original article                                                                             | √3           |                      |
| Custom                    | Choose the fields you want                                                                                      |              | √4                   |

<sup>&</sup>lt;sup>3</sup> In Online-view mode, PQD gives access to two Document Formats only: *Brief citation*, and the 'most complete' format available. Depending on the database, or the amount of data available for a record, the most complete format may be any one of *Citation*, *Citation*/Abstract, *Full text*, or *Full text* – *PDF*.

<sup>&</sup>lt;sup>4</sup> Custom export/download format is available in the following mediums only: HTML, PDF, RefWorks, RTF, Text only.

# Cited reference searching in Social SciSearch

Most articles in Social SciSearch include the authors' bibliography. Each item in the bibliography is a reference consisting of most or all of the following elements: first author, article title, publication title, publication year, volume, first page or article number and DOI. In about 80% of references, the article title and publication title are spelled out in full; in the remaining 20% they may be represented by abbreviations. The references are numbered, e.g.:

| Nursing Care Preferences among Filipino Elderly: A Conjoint Analysis<br>de Guzman, Allan B; Joson, Gil Chito D; Lagrisola, Maria Christine C; Lagutao, Bryan Joseph P; |                                                                                                    |  |
|----------------------------------------------------------------------------------------------------|----------------------------------------------------------------------------------------------------|--|
|                                                                                                    |                                                                                                    |  |
|                                                                                                    |                                                                                                    |  |
| References                                                                                                    | <ol> <li>Kunyk, D. Clarification of conceptualizations of empathy. JOURNAL OF<br/>ADVANCED NURSING (2001) 35: 317;</li> <li>MORSE, J M. BEYOND EMPATHY - EXPANDING EXPRESSIONS OF CARING.<br/>JOURNAL OF ADVANCED NURSING (1992) 17: 809;</li> <li>Pascoe, G C. Patient satisfaction in primary health care: a literature review<br/>and analysis. Evaluation and program planning (1983) 6: 185;</li> <li>Thompson, D A. Effects of actual waiting time, perceived waiting time,<br/>information delivery, and expressive quality on patient satisfaction in the<br/>emergency department. ANNALS OF EMERGENCY MEDICINE (1996) 28: 657;</li> <li>Baillie, L. A phenomenological study of the nature of empathy. JOURNAL OF</li> </ol> |  |
|                                                                                                    | ADVANCED NURSING (1996) 24: 1300;<br>6. Campbell, S. The image of the children's nurse: a study of the qualities<br>required by families of children's nurses' uniform. JOURNAL OF CLINICAL<br>NURSING (2000) 9: 71;<br>7. Vick, S. Agency in basilth care. Examining patients' preferences for                                                                                                    |  |
|                                                                                                    | <ul> <li>attributes of the doctor-patient relationship. JOURNAL OF HEALTH ECONOMICS (1998) 17: 587;</li> <li>8. Ryan, M. Using conjoint analysis to elicit preferences for health care.</li> <li>BRITISH MEDICAL JOURNAL (2000) 320: 1530;</li> <li>9. Pruyn, A. Effects of waiting on the satisfaction with the service: Beyond objective time measures. INTERNATIONAL JOURNAL OF RESEARCH IN MARKETING (1998) 15: 321;</li> <li>10. Graf, M A. Optimizing the delivery of patient and physician satisfaction: a conjoint analysis approach. Health care management review (1993) 18: 34;</li> </ul>                                                                                                    |  |

Some references may contain corporate rather than personal authors, and these will appear at the top of the list e.g.:

| References | <ol> <li>ASTM. Standard test methods for laboratory testing of non-commercial<br/>mosquito repellent formulation on the skin. ASTM-E951-94 (2000);</li> <li>WHO. World Malaria Report 2012. WORLD MALARIA REPORT 2012 (2012) 1;</li> <li>WHO. Instruction for determining the susceptibility or resistance of<br/>mosquito larvae to insecticides (1981);</li> <li>Adams, R P. Identification of essential oil components by gas<br/>chromatography/mass spectroscopy (2001);</li> <li>Aktar, Md Wasim. Impact of pesticides use in agriculture: their benefits and<br/>hazards. Interdisciplinary toxicology (2009) 2: 1. DOI http://dx.doi.org<br/>/10.2478/v10102-009-0001-7;</li> </ol> |
|------------|----------------------------------------------------------------------------------------------------|
|            | <ol> <li>Ansari, M A. Larvicidal and mosquito repellent action of peppermint (Mentha<br/>piperita) oil. BIORESOURCE TECHNOLOGY (2000) 71: 267;</li> </ol>                                                                                                    |

There are some cited patents in Social SciSearch. These consist of some or all of the following elements: assignee, title, publication year, country code, patent number and kind code, for example the third to the seventh in this list of references:

| References | 1. RES TECHNOL MANA JUL (1991) 43;                                           |
|------------|------------------------------------------------------------------------------|
|            | 2. DRUGS NEWS (1998);                                                        |
|            | 3. US patent (1979) 4133814 (Patent);                                        |
|            | 4.(1980) 4230862 (Patent);                                                   |
|            | 5.(1982) 4358593 (Patent);                                                   |
|            | 6.(1983) 4380635 (Patent);                                                   |
|            | 7. Diphenyl substituted cyclohexane derivatives, useful as modulators of the |
|            | estrogen receptor beta (2013) 4418068 (Patent);                              |

You can search for cited patents with the query RF(PATENT).

#### **Citing articles**

Finding articles which cite a known paper or author can reveal much about the continuation or discontinuation of certain areas of research, and who might be supporting or challenging the work.

The easiest way to search for citing articles is to locate the document representing your reference and use the 'citing' link within it. For example, to find articles citing "Americans' increasing belief in life after death: Religious copetition and acculturation" published by Greeley in the American Sociological Review, search first for the Greely article, open it, locate the citing link towards the bottom of the document, and click it:

| Americans' increasing acculturation                                                                                                    | belief in life after death: Religious competition and                                                                                                    |
|----------------------------------------------------------------------------------------------------|----------------------------------------------------------------------------------------------------|
| Greeley, A M 🔀; Hout, M. Al                                                                                                    | MERICAN SOCIOLOGICAL REVIEW 64.6 (Dec 1999): 813-835.                                                                                                    |
| A greater fraction of American a<br>data from the General Social Sur<br>when we compare across cohor<br>cohort 85 percent believe in life<br>affiliation who have become mor<br>afterlife rose from 67 percent to<br>percentage increased from 17 p<br>this increase, as immigrants are<br>connect the increase among Cal<br>There is no evidence that contac<br>not convert to a Protestant den | dults believe in life after death in the 1990s than in the 1970s. According to<br>rvey, year-to-year changes are significant, but the increase is most evident<br>ts and separate religious groups. Protestants have not changed; in every<br>after death. It has been Catholics, Jews, and persons with no religious<br>re likely to believe in an afterlife. The percentage of Catholics believing in an<br>85 percent across cohorts born from 1900 to 1970. Among Jews, this<br>percent (1900 cohort) to 74 percent (1970 cohort). Immigration is a key factor in<br>e significantly less likely to believe in an afterlife than are their grandchildren. We<br>tholics to the organizing and teaching led by Irish American priests and bishops.<br>ct with Protestants increases belief in life after death among persons who do<br>nomination. |
| Number of references                                                                                                    | 38                                                                                                    |
| Citing documents                                                                                                    | Find Social SciSearch documents that cite this document: 000084780100003                                                                                                    |
| Publication date                                                                                                    | Dec 1999                                                                                                    |
| S57 Can(00008<br>Databases                                                                                                    | 34780100003) Social SciSearch® 43 Action<br>s: Social SciSearch®                                                                                                    |

The resulting 43 articles are those citing the Greeley paper above.

It is also possible to search for papers citing your reference on the Command Line or Advanced Search page. Start with the parts of the reference you know. Use field code RF which covers the whole reference, or the more specific ones CAU (cited author), CTI (cited title), CPUB (cited publication), CYR (cited year), CPG (cited first page), CVO (cited volume), and CDOI (cited DOI). Use LNK to combine parts of the same reference, or AND to combine different references.

For example, to find articles which cite the Greeley 1999 paper on belief in life after death:

| <b>S</b> 59 | □ rf(greeley LNK | "life after death" LNK 1999) | Social SciSearch® | <b>43</b> ° | Actions 🔻 |
|-------------|------------------|------------------------------|-------------------|-------------|-----------|
|             | Databases:       | Social SciSearch®            |                   |             |           |

The 43 results are articles in Social SciSearch which cite Greeley's paper, the same as the result of set 57.

To find articles which cite Freud's 1914 work on narcissism:

| <b>S</b> 6 | 🗆 rf(freud LNK n | arcissism LNK 1914) | Social SciSearch® 199° | Actions 🔻 |
|------------|------------------|---------------------|------------------------|-----------|
|            | Databases:       | Social SciSearch®   |                        |           |
|            |                  |                     |                        |           |

To find articles citing both Freud and Laing:

| S7 □ rf(freud and laing) |            | ing)              | Social SciSearch® 741° | Actions 🔻 |
|--------------------------|------------|-------------------|------------------------|-----------|
|                          | Databases: | Social SciSearch® |                        |           |

With very prominent names you may find the results a little imprecise as 'Freud' or 'Laing' may be part of the article title. In such cases, using the more specific field codes will return better results, e.g.:

| <b>S</b> 8 | 🗆 cau(freud) and | l cau(laing)      | Social SciSearch® 588° | Actions 🔻 |
|------------|------------------|-------------------|------------------------|-----------|
|            | Databases:       | Social SciSearch® |                        |           |

All parts of the reference are searchable. For example, to search for a reference dated 1971, from volume 48 or 49, page 267 with the word 'allergy' in the title or publication name, enter: *rf(1971 LNK (48 OR 49) LNK 267 LNK allergy)* The reference is searchable in its entirety too, if you know it or want to copy and paste it, e.g.:

| Command Line Search |              |                                                                                                    |                                  |                |            |  |  |
|---------------------|--------------|----------------------------------------------------------------------------------------------------|----------------------------------|----------------|------------|--|--|
|                     |              | A •                                                                                                    | Add search fields   Look up term | ns   Field coo | des   Tips |  |  |
| rf(McC              | Cabe, R. Eng | gagement of patients with psychosis in the consultation: conversation analyt                                                                                                    | iic study. BRITISH MEDICAL JOUR  | NAL (2002) 3   | 25: 1148)  |  |  |
|                     | S9           | <ul> <li>rf(McCabe, R. Engagement of patients with psychosis in the<br/>consultation: conversation analytic study. BRITISH MEDICAL<br/>JOURNAL (2002) 325: 1148)</li> <li>Databases: Social SciSearch®</li> </ul> | Social SciSearch®                | 64°            | Actions 🔻  |  |  |

The examples above are all shown on the Command Line page. You can find the relevant field codes in the 'Search fields' menu:

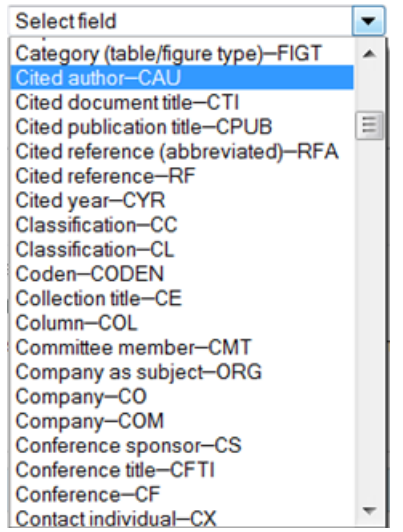

The search fields, their codes, and the look-up lists are all available on the Advanced Search page too:

| ProQuest. Social SciSearch®<br>Basic Search   Advanced ~   Command Line |                              |                          |                                                                           |                                                                                               |  |  |  |  |
|-------------------------------------------------------------------------|------------------------------|--------------------------|---------------------------------------------------------------------------|-----------------------------------------------------------------------------------------------|--|--|--|--|
| Advanced Sear                                                           | ch                           |                          |                                                                           |                                                                                               |  |  |  |  |
| Look Up Citation                                                        |                              |                          |                                                                           | Field codes   Search tips                                                                     |  |  |  |  |
|                                                                         |                              | in                       | All fields + text                                                         |                                                                                               |  |  |  |  |
| AND -                                                                   |                              | in                       | All fields + text                                                         |                                                                                               |  |  |  |  |
|                                                                         |                              | in                       | Author – AU                                                               | ĥ                                                                                             |  |  |  |  |
| AND +                                                                   |                              |                          | Author affiliation – AF                                                   |                                                                                               |  |  |  |  |
| 🖽 Add a row   Remove a ro                                               | w                            |                          | Cited accession<br>Cited author – C<br>Cited document<br>Cited pagination | number – CAN<br>AU<br>title – CTI<br>– CPG                                                    |  |  |  |  |
| Search options 9 Recent se                                              | earches                      |                          | Cited publicatio                                                          | n title – CPUB                                                                                |  |  |  |  |
| Synonyms:                                                               | 🔲 Include medical synonyms 🚺 |                          | Cited publication                                                         | n year - CYR<br>CVO                                                                           |  |  |  |  |
|                                                                         |                              |                          | Document title - T                                                        | i l                                                                                           |  |  |  |  |
| Limit to:                                                               | Abstract included            |                          | Publication title - F                                                     | PUB                                                                                           |  |  |  |  |
| Publication date:                                                       | All dates 👻                  |                          | Identifier (keywo                                                         | ord) – IF                                                                                     |  |  |  |  |
| Updated: 🚺                                                              | All dates 🔹                  |                          |                                                                           | unlimited word variations.<br>Learn more                                                      |  |  |  |  |
| Cited author:                                                           |                              | Look up Cited authors    |                                                                           | <ul> <li>Use quotation marks (e.g.,<br/>"DNA testing") to search for a<br/>phrase.</li> </ul> |  |  |  |  |
| Cited publication title:                                                |                              | Look up Cited publicatio | n titles                                                                  | <ul> <li>diabetes NEAR/3 treatment:<br/>NEAR/n looks for documents</li> </ul>                 |  |  |  |  |

When you have located the reference(s) you need, simply add them to your search. The results will be the articles in Social SciSearch which cite these papers; display, print or export these in the usual way to complete your research.

#### **Terms & Conditions**

Social SciSearch is a registered trademark of Clarivate Analytics.

In addition to the **Dialog Standard Terms & Conditions**, the following Provider terms and conditions also apply.

Contact: **ProQuest Dialog Global Customer Support** Email: Customer@dialog.com Within North America **1 800 334 2564** Outside North America **00 800 33 34 2564**